## Как оформить заказ в торговой корзине

 В торговой корзине заполните форму заказа по образцу ниже (обратите внимание, если у Bac есть код купона на скидку, введите его в графе 'Coupon code' под названием продукта). Если название улицы длинное, укажите ее в графе 'Address', а номер дома и квартиры в графе 'Address 2'.

| <u>Billing Information</u> | n                             |                     |
|----------------------------|-------------------------------|---------------------|
| Required fields are        | in bold.                      |                     |
| First Name                 | Ivan                          | Hosteri oss         |
| Last Name                  | Petrov                        | Norton              |
| Company                    |                               | SECURED             |
| Phone                      | +71234567890                  | powered by Symantec |
| Secondary Phone            |                               |                     |
| Fax                        |                               |                     |
| Email                      | ivanpetrov@hotmail.com        |                     |
| Confirm Email              | ivanpetrov@hotmail.com        |                     |
| Na na si na si na si na    | We respect your email privacy |                     |
| Address                    | Sadovaya St, d.1, kv.2        |                     |
| Address 2                  |                               |                     |
| City                       | Moscow                        |                     |
| ZIP/Postal Code            | 105082                        |                     |
| Country                    | Russian Federation 🔹          |                     |
| State                      |                               |                     |
|                            | Remember my information       |                     |

2. Введите данные платежной карточки:

| Credit Card 📰   |                |        |           |  |  |
|-----------------|----------------|--------|-----------|--|--|
|                 |                |        |           |  |  |
| Name on Card    | Ivan Petrov    |        |           |  |  |
| Card Type       | Visa 🔻         |        |           |  |  |
| Card Number     | 1234 5678 1234 | 5678   |           |  |  |
| Expiration Date | 01 🔻 /         | 2016 • | (MM/YYYY) |  |  |
| CVV2            | 123 What's th  | is?    |           |  |  |

3. Проверьте правильность введенных данных и нажмите кнопку Submit внизу страницы.

Если у Вас есть вопросы или Вам нужна помощь в оформлении заказа, обратитесь в Службу поддержки Виртуальной Школы по адресу support@englishskills.zendesk.com